×

×

# Manter Ligação de Esgoto Esgotamento

O objetivo desta funcionalidade é manter, atualizar ou excluir os dados da tabela auxiliar **Ligação de Esgoto Esgotamento**, cadastrados no sistema. A opção pode ser acessada via **Menu de Sistema** por quatro caminhos distintos:

**GSAN > Cadastro > Imóvel > Tabelas Auxiliares > Manter Ligação de Esgoto** Esgotamento.

**GSAN > Cadastro > Ligação de Esgoto Esgotamento > Manter Ligação de Esgoto** Esgotamento.

**GSAN > Atendimento ao Público > Manter Ligação de Esgoto Esgotamento**.

**GSAN > Atendimento ao Público > Tabelas Auxiliares > Manter Ligação de Esgoto** Esgotamento.

Feito isso, o sistema acessa a tela de filtro a seguir:

#### Observação

Informamos que os dados exibidos nas telas a seguir são fictícios, e não retratam informações de clientes.

| Fillial Liyaçav ut                        | e Esgoto Esgotamento                              |                |
|-------------------------------------------|---------------------------------------------------|----------------|
| Para filtrar a(s) ligação(o               | es) de esgoto esgotamento, informe o dado abaixo: | ✓<br>Atualizar |
| Código:                                   | (somente números)                                 |                |
| Descrição:                                |                                                   |                |
|                                           | Iniciando pelo texto O Contendo o texto           |                |
| Tipo de Situação                          |                                                   | _              |
| Especial de<br>Faturamento:               |                                                   | •              |
| Motivo da Situação                        |                                                   | •              |
| Especial de<br>Faturamento:               |                                                   |                |
| Quantidade de Meses                       |                                                   |                |
| para Situação Esoecial<br>de Faturamento: |                                                   |                |
| ndicador de Uso:                          | ○ Ativo ○ Inativo ● Todos                         |                |
| Limpar                                    |                                                   | Filtrar        |

Last update: 11/12/2018 ajuda:manter\_ligacao\_de\_esgoto\_esgotamento https://www.gsan.com.br/doku.php?id=ajuda:manter\_ligacao\_de\_esgoto\_esgotamento&rev=1504141869 16:39

Inicialmente o sistema exibe a tela de filtro acima, para que sejam informados os parâmetros sobre as ligações de esgoto esgotamento cadastrados, que podem ser filtrados pelas seguintes opções:

Código;

Descrição:

Iniciando pelo Texto - para pesquisar um equipamento especial cujo nome inicie pelo texto informado.

Contendo o Texto - para pesquisar um equipamento especial cujo nome contenha o texto informado.

Descrição Abreviada;

Tipo de Situação Especial de Faturamento;

•

Motivo da Situação Especial de Faturamento;

Quantidade de Meses para a Situação Especial de Faturamento;

Indicador de Uso.

Atenção: detalhes sobre o uso desses campos, clique AQUI.

Dito isso, informe os parâmetros que julgar necessários e clique no botão **Filtrar**. O sistema irá para a tela **Manter Ligação de Esgoto Esgotamento**, com a relação das ligações pesquisadas, quando o campo (check-box) **Atualizar** estiver desmarcado, ou quando a quantidade de registros selecionados na pesquisa for maior do que 1. O sistema irá, direto, para a tela **Atualizar Ligação de Esgoto Esgotamento**, quando houver a negação da condição relatada anteriormente. Ou seja, quando o campo **Atualizar** estiver marcado e a quantidade de registros selecionados for igual a 1. Assim, com base nos parâmetros informados, o sistema exibe a tela resultante do filtro, conforme exemplo abaixo:

🥝 Gsan -> Cadastro -> Ligacao Esgoto Esgotamento -> Manter Ligacao de Esgotos Esgotamento

| Todos                 | Código | Descrição               | Tipo de Sit. Esp.<br>de Fat.          | Mot. da Sit. Esp.<br>de Fat.       | Qtd. de Meses<br>para Sit. Esp. de<br>Fat. | Indicado<br>de Uso |
|-----------------------|--------|-------------------------|---------------------------------------|------------------------------------|--------------------------------------------|--------------------|
|                       | 1      | NORMAL                  |                                       |                                    |                                            | Ativo              |
|                       | 2      | SEM<br>COND.ESGOTAMENTO | PARALISAR<br>FATURAMENTO<br>DE ESGOTO | SEM<br>CONDICOES DE<br>ESGOTAMENTO | 60                                         | Ativo              |
|                       | 3      | SEM.COND.DECLIVIDADE    | PARALISAR<br>FATURAMENTO<br>DE ESGOTO | SEM<br>CONDICOES DE<br>ESGOTAMENTO | 60                                         | Ativo              |
| Remover Voltar Filtro |        |                         |                                       |                                    |                                            |                    |

Agora, para excluir um ou mais itens, marque no(s) checkbox(s) correspondente(s) ou, para remover todos os itens, clique no *link* **Todos** e, em seguida, clique no botão **Remover**. Para atualizar um item referente à ligação de esgoto esgotamento, clique no *link* do campo **Descrição**, e será exibida a tela abaixo.

| Para atualizar a ligação de esgoto                               | escotamento informe os dados abaixo: |           |
|------------------------------------------------------------------|--------------------------------------|-----------|
| Código:                                                          | 1                                    |           |
| Descrição: *                                                     | NORMAL                               |           |
| Fipo de Situação Especial de<br>Faturamento:                     |                                      | ▼         |
| Motivo da Situação Especial de<br>Faturamento:                   |                                      | ▼.        |
| Quantidade de Meses para<br>Situação Especial de<br>Faturamento: |                                      |           |
| ndicador de Uso:                                                 | Ativo O Inativo                      |           |
|                                                                  | * Campos obrigatórios                |           |
| Voltar Desfazer Cancelar                                         |                                      | Atualizar |
|                                                                  |                                      |           |

Faça as modificações que julgar necessárias e clique no botão Atualizar

### **Preenchimento dos Campos**

| Campo                                                           | Orientações para Preenchimento                                                                                                    |
|-----------------------------------------------------------------|----------------------------------------------------------------------------------------------------|
| Código                                                          | Este campo será exibido pelo sistema e não permite alteração.                                                                                                    |
| Descrição                                                       | Campo obrigatório - Informe a descrição por extenso da Ligação de<br>Esgoto Esgotamento.                                                                                              |
| Tipo de Situação Especial de<br>Faturamento                     | Selecione uma das opções disponibilizadas pelo sistema.                                                                                                    |
| Motivo da Situação Especial<br>de Faturamento                   | Selecione uma das opções disponibilizadas pelo sistema.                                                                                                    |
| Quantidade de Meses para<br>Situação Especial de<br>Faturamento | Informe a quantidade de meses que os imóveis devem permanecer<br>em situação especial de faturamento.                                                                                 |
| Indicador de Uso                                                | Campo obrigatório - Selecione uma das opções: <i>Ativo</i> , indicando que a situação encontra-se disponível para uso no sistema; caso contrário, informe a condição <i>Inativo</i> . |

## Funcionalidade dos Botões

| Botão         | Descrição da Funcionalidade                                                                        |
|---------------|----------------------------------------------------------------------------------------------------|
| Limpar        | Ao clicar neste botão, o sistema limpa o conteúdo da tela.                                         |
| Filtrar       | Ao clicar neste botão, o sistema comanda a execução do filtro, com base nos parâmetros informados. |
| Remover       | Ao clicar neste botão, o sistema remove da base de dados o(s) item(ns) selecionado(s) no checkbox. |
| Voltar Filtro | Ao clicar neste botão, o sistema retorna à tela de filtro.                                         |
| Voltar        | Ao clicar neste botão, o sistema retorna à tela anterior.                                          |
| Desfazer      | Ao clicar neste botão, o sistema desfaz o último procedimento realizado.                           |
| Cancelar      | Ao clicar neste botão, o sistema cancela a operação e retorna à tela principal.                    |
| Atualizar     | Ao clicar neste botão, o sistema comanda a atualização dos dados.                                  |

### Referências

#### Manter Ligação de Esgoto Esgotamento

### **Termos Principais**

#### Ligação de Esgoto

#### Faturamento

#### **Faturamento**

Clique aqui para retornar ao Menu Principal do GSAN

From:

https://www.gsan.com.br/ - Base de Conhecimento de Gestão Comercial de Saneamento

Permanent link: https://www.gsan.com.br/doku.php?id=ajuda:manter\_ligacao\_de\_esgoto\_esgotamento&rev=1504141869

Last update: 11/12/2018 16:39

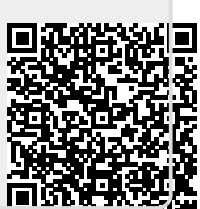